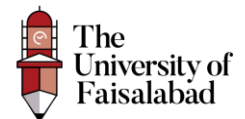

# **Employer Registration**

## Guide

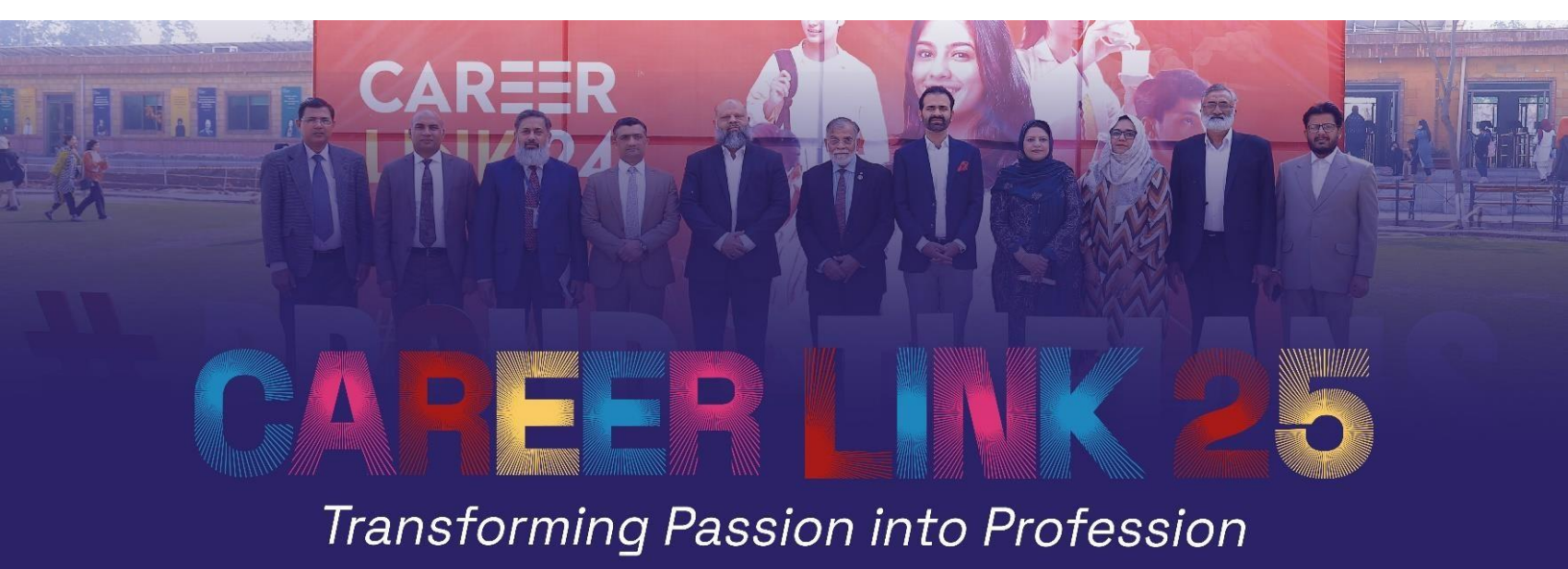

Register:

Dated: 9-1-2025, Created By, Web Team

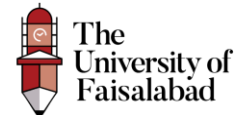

- 1. Click on the URL (https://career-link.tuf.edu.pk/register) to register as an employee.
- 2. Enter your username, email and password and then click on Register Button.

| THE UNIVERSITY OF FAISALABA × S Registration Page × 3 10 Best 0  | oogle Chrome Screen 🗴 🖉 403 Forbidden 🗙 🕂 | - 0 ×         |
|------------------------------------------------------------------|-------------------------------------------|---------------|
| ← → ♂ 😋 career-link.tuf.edu.pk/register                          |                                           | 🖈 🖬 🗗 🔳 😫 🗄   |
| 🕅 ManageEngine Serv 😐 YouTube 💡 Maps M Gmail 📆 ManageEngine Serv |                                           | All Bookmarks |
|                                                                  |                                           |               |
|                                                                  |                                           |               |
|                                                                  |                                           |               |
|                                                                  | The                                       |               |
|                                                                  | University of<br>Faisalabad               |               |
|                                                                  | V                                         |               |
|                                                                  | Registration                              |               |
|                                                                  | A Test User                               |               |
|                                                                  | Student-internship-test-1@tuf.edu.pk      |               |
|                                                                  | 8                                         |               |
|                                                                  | e                                         |               |
|                                                                  | Remember me                               |               |
|                                                                  | Login Register                            |               |
|                                                                  |                                           |               |

3. After Registration you will receive verification email on your entered email address, Verify your email from there.

Note: If you don't receive any verification email, click on the button "Resend Email".

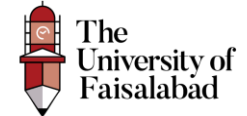

|      | 🗸 😽 THE UNIVERSITY OF FAISALABI X 🔗 Email Verification X 🖉 10 Best Google Chrome Screen X 🛛 🕲 403 Forbidden X 🛛 + |   |   | - | ø         | ×     |
|------|----------------------------------------------------------------------------------------------------|---|---|---|-----------|-------|
|      | ← → ♂ t; career-link.tuf.edu.pk/verify-email                                                                      | ☆ | Ð |   | ٩         | :     |
| 1000 | ) ManageEngine Serv 💶 YouTube 💡 Maps M Gmail - 劒 ManageEngine Serv                                                |   |   |   | ull Bookm | iarks |

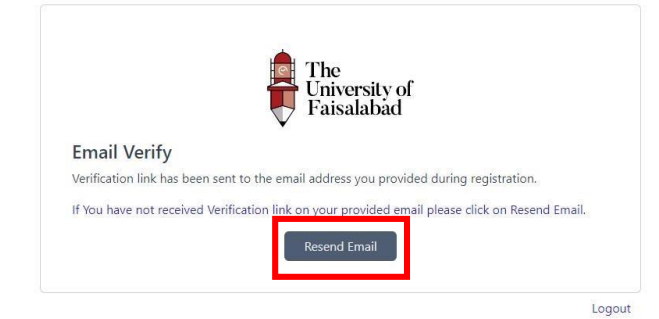

| Career Link                                                                                                    |
|----------------------------------------------------------------------------------------------------|
| Hello!                                                                                                    |
| Please click the button below to verify your email address.<br>Verify Email Address                                                                                                    |
| If you did not create an account, no further action is required.                                                                                                    |
| Regards,                                                                                                    |
| Career Link                                                                                                    |
| If you're having trouble clicking the "Verify Email Address" button, copy and paste<br>the URL below into your web browser: <u>https://career-link.tuf.edu.pk/verify-email/</u><br><u>4/184d873b30ab6c818fca53e50061305cbfaa8223?expires=17031654578xsignatur</u><br><u>e=b1690130008632720895acd79ecff5b03b0822fa9b949fff8d99fcd7c76ec21e</u> |
| © 2023 Career Link. All rights reserved.                                                                                                    |

After Registering the Employee will land on the Dashboard as shown below:

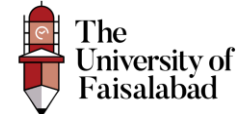

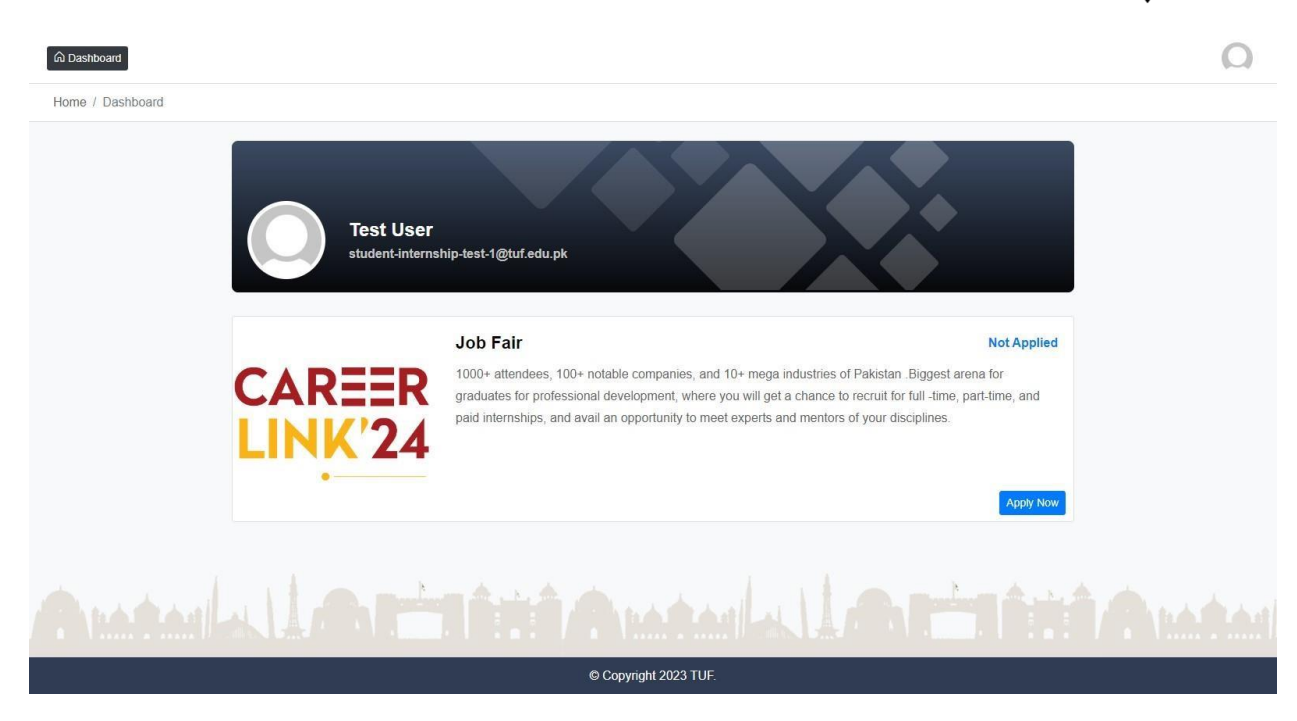

#### Apply For Job Fair:

To apply for the job fair click on the Apply Now Button as shown in the screenshot below:

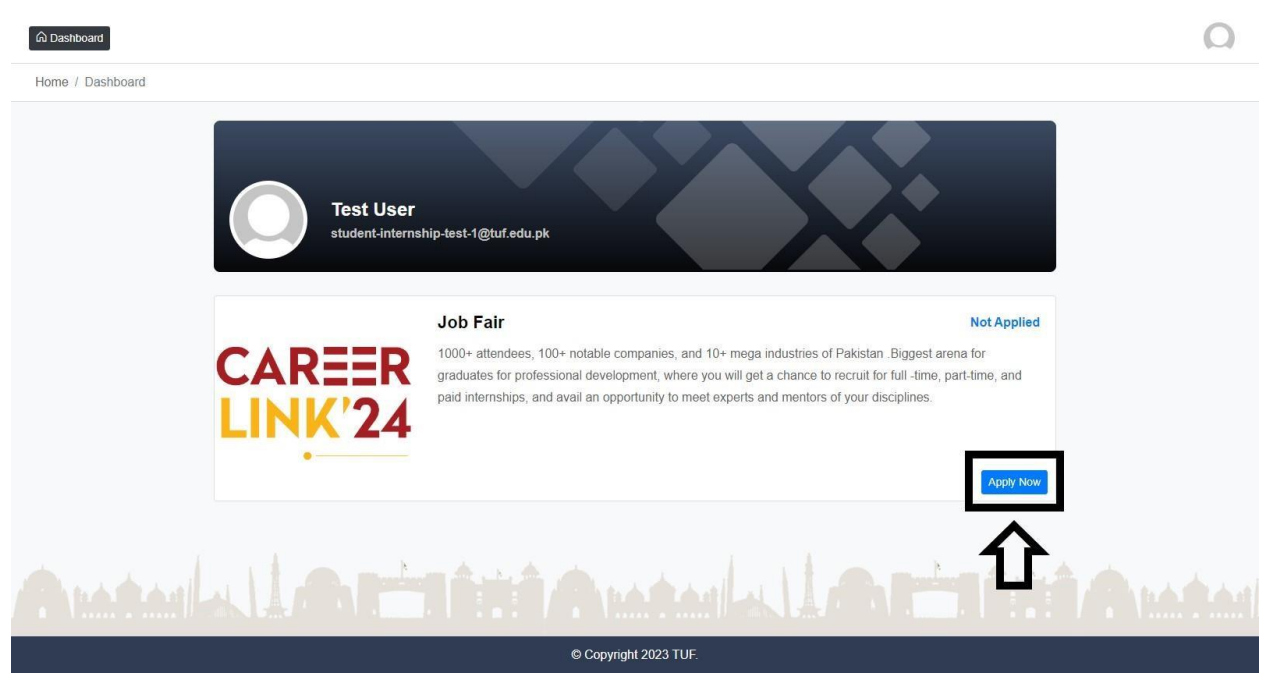

The Page will display as shown below:

Note: You have to fill in the Required Data to submit your application, if you leave required fields empty you will be unable to apply for Job Fair.

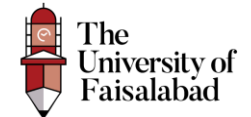

| Semployer Registration X N LGCC Admin Ports | - web@tuf.: × ③ Packages × +                     | -                                                         | ٥ |
|---------------------------------------------|--------------------------------------------------|-----------------------------------------------------------|---|
| ← → C                                       | registration                                     | * 🔒 🙆 🔅 🍖 🏘 👘 🕼 🕹 🖸 🐇                                     | • |
| G Dashboard                                 |                                                  |                                                           | Ω |
| Home / Packages                             |                                                  |                                                           |   |
| , annages                                   |                                                  |                                                           |   |
| Darkage                                     |                                                  |                                                           |   |
| i rackage                                   | Organization Details                             |                                                           |   |
| 2 Fee                                       | Name of Your Organization (As per Commercial F   | egistration) *                                            |   |
| 3 Submit                                    | The University of Faisalabad                     |                                                           |   |
|                                             | Sector of the Organization *                     |                                                           |   |
|                                             | Agriculture                                      | Chemicals                                                 |   |
|                                             | <ul> <li>Construction</li> </ul>                 | <ul> <li>Fast Moving And Consumer Goods (FMCG)</li> </ul> |   |
|                                             | <ul> <li>General Trading</li> </ul>              | It Industry                                               |   |
|                                             | <ul> <li>Logistic Company</li> </ul>             | O Medicine                                                |   |
|                                             | Steel Manufacturing                              | <ul> <li>Study Abroad Consultants</li> </ul>              |   |
|                                             | <ul> <li>Textile Industry</li> </ul>             |                                                           |   |
|                                             | Name of Person of Contact (Poc) at the Organizat | ion *                                                     |   |
|                                             | 0418504536                                       |                                                           |   |
|                                             | Designation of Poc *                             |                                                           |   |
|                                             | Website Developer                                |                                                           |   |
|                                             | Cell # Of Poc *                                  |                                                           |   |
|                                             | 0312731288323                                    |                                                           |   |

|                                                                                               | 🛛 Packages X 🕂                                                  |              |               |            |             |            |    |   | -   | ٥ | ×  |
|-----------------------------------------------------------------------------------------------|-----------------------------------------------------------------|--------------|---------------|------------|-------------|------------|----|---|-----|---|----|
| $\leftrightarrow$ $\rightarrow$ C $_{5}$ career-link.tuf.edu.pk/employer/event/1/registration |                                                                 | ☆ 💲          | i 🙆 🖸         | * ©        | 📴 👘         | 🗊 🚨        | •  | Ð | * 0 | 0 | :  |
| Dashboard                                                                                     |                                                                 |              |               |            |             |            |    |   |     | 0 |    |
| Home / Packages                                                                               |                                                                 |              |               |            |             |            |    |   |     |   |    |
| Des                                                                                           | signation of Poc *                                              |              |               |            |             |            |    |   |     |   | Π, |
| Γ.                                                                                            | Nebsite Developer                                               |              |               |            |             |            |    |   |     |   |    |
| Cel                                                                                           | II # Of Poc *                                                   |              |               |            |             |            |    |   |     |   |    |
| 0                                                                                             | 0312731288323                                                   |              |               |            |             |            |    |   |     |   |    |
| Em                                                                                            | nail Address of Poc *                                           |              |               |            |             |            |    |   |     |   |    |
| te                                                                                            | est.user@tuf.edu.pk                                             |              |               |            |             |            |    |   |     |   |    |
| Cor                                                                                           | mplete Postal Address of the Organization *                     |              |               |            |             |            |    |   |     |   |    |
| SI                                                                                            | street#1, University Town Faisalabad                            |              |               |            |             |            |    |   |     |   |    |
| Nat                                                                                           | me of 2 Persons Which Will Attend the Event on Behalf of Your C | Organization | n. *          |            |             |            |    |   |     |   |    |
| A                                                                                             | Attia Naseer, Haider Zia                                        |              |               |            |             |            |    |   |     |   |    |
| Lini                                                                                          | ık/URL of Your Organization's Career Page                       |              |               |            |             |            |    |   |     |   |    |
|                                                                                               |                                                                 |              |               |            |             |            |    |   |     |   |    |
| Ple                                                                                           | ase Upload the High-Resolution Logo of the Organization for Me  | ledia Wall * |               |            |             |            |    |   |     |   |    |
| C                                                                                             | Choose File screencapture-concert-tuf-edu-pk-manager-convo      | ocregistra   | ation-activit | ty-4986-20 | )23-12-21-1 | 11_18_25.p | ng |   |     |   |    |
|                                                                                               |                                                                 |              |               |            |             |            |    |   |     |   |    |

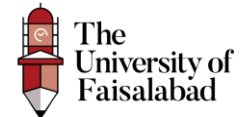

#### Fill on the Organizational Interest:

| ♥ Semployer Registration X   M LGCC Admin Portal - web@tu                | × 😵 Packages × +                                                                                          |                                                                                                    | - a ×            |
|--------------------------------------------------------------------------|----------------------------------------------------------------------------------------------------|----------------------------------------------------------------------------------------------------|------------------|
| ← → C <sup>25</sup> career-link.tuf.edu.pk/employer/event/1/registration | n                                                                                                    | * 🔓 🙆 * 😁 💺 🍖 📴 🖧 🕯                                                                                         | )<br>5   ± I 🚳 : |
| C Dashboard                                                              |                                                                                                    |                                                                                                    | Ω                |
| Home / Packages                                                          |                                                                                                    |                                                                                                    |                  |
|                                                                          | Organization Interest                                                                                     |                                                                                                    |                  |
|                                                                          | What Category of Students/Alumni Are You Targeting? *                                                     |                                                                                                    |                  |
|                                                                          | <ul> <li>Alumni With 1-2 Years Of Experience</li> <li>Internship (Currently Enrolled Students)</li> </ul> | <ul> <li>Fresh Graduates (Batch Of 2022)</li> <li>Job Hiring Of Students Graduating In June 2023</li> </ul> |                  |
|                                                                          | Discipline Type *                                                                                         |                                                                                                    |                  |
|                                                                          | Non Medical                                                                                               | ~                                                                                                    |                  |
|                                                                          | Student From Which Discipline Your Esteemed Organization                                                  | n Want to Hire *                                                                                            |                  |
|                                                                          | BACHELORS OF AVIATION MANAGEMENT                                                                          | BACHELORS OF BUSINESS ADMINISTRATION (FINANCE)                                                              |                  |
|                                                                          | BACHELORS OF BUSINESS ADMINISTRATION (HR)                                                                 | <ul> <li>BACHELORS OF BUSINESS ADMINISTRATION<br/>(MARKETING)</li> </ul>                                    |                  |
|                                                                          | BACHELORS OF BIOTECHNOLOGY                                                                                | BACHELORS OF CHEMICAL ENGINEERING                                                                           |                  |
|                                                                          | BACHELORS OF CIVIL ENGINEERING                                                                            | BACHELORS OF CIVIL ENGINEERING (TECHNOLOGY)                                                                 |                  |
|                                                                          | BACHELORS OF COMPUTER SCIENCE                                                                             | BACHELORS OF ELECTRICAL ENGINEERING (COMPUTER<br>SCIENCE)                                                   |                  |
|                                                                          | BACHELORS OF ELECTRICAL ENGINEERING (POWER)                                                               | <ul> <li>BACHELORS OF ELECTRICAL ENGINEERING<br/>(TECHNOLOGY)</li> </ul>                                    |                  |
|                                                                          | BACHELORS OF ENGLISH LITERATURE                                                                           | BACHELORS OF INTERIOR DESIGNING                                                                             |                  |
|                                                                          | BACHELORS OF ISLAMIC STUDIES                                                                              | BACHELORS OF SOFTWARE ENGINEERING                                                                           |                  |
|                                                                          |                                                                                                    |                                                                                                    |                  |

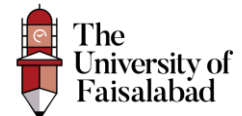

Select the Package as per your requirement and Discipline and click on save.

#### Packages

| O Eachasive Partner                                                | O Premium Registration                                         |
|--------------------------------------------------------------------|----------------------------------------------------------------|
| Package Cost<br>Rc.25000(-                                         | Package Cost<br>Rc 100000/-                                    |
| STALL LOCATION & SIZE                                              | STALL LOCATION & SIZE                                          |
| Prime, 1805 #                                                      | Prime, 1286 ft                                                 |
| LUNCH AND SOLVENIRS                                                | LUNCH AND SOUVENIES                                            |
| For 3 Representatives.                                             | For 1 Representatives.                                         |
| BRANDING OPPORTUNITIES                                             | BRANDING OPPORTUNITIES                                         |
| <ul> <li>Large logo on all backdrops</li> </ul>                    | <ul> <li>Large logo on all backdrops</li> </ul>                |
| <ul> <li>Logos on all printable along with TUF logo</li> </ul>     | <ul> <li>Logos on all printable along with TUF logo</li> </ul> |
| <ul> <li>Banner display.</li> </ul>                                | <ul> <li>Banner display.</li> </ul>                            |
| <ul> <li>Radio show</li> </ul>                                     |                                                                |
| Eaclusive Interview with Official Media Partner                    | MEDIA COVERAGE                                                 |
| METNA (//WEBACE                                                    | <ul> <li>Social Media</li> <li>TV</li> </ul>                   |
| Codal Madia                                                        | - DM                                                           |
| • TV                                                               |                                                                |
| <ul> <li>FM -30 mint. Brand advertisement</li> </ul>               | EVENT CEREMONY                                                 |
|                                                                    | <ul> <li>CEO talk with the audience</li> </ul>                 |
| EVENT CEREMONY                                                     | Souvenir and Certificate                                       |
| <ul> <li>Chief of Guest at closing ceremony with</li> </ul>        |                                                                |
| <ul> <li>CEO talk Souvenir and Certificate.</li> </ul>             | ACCOMMODATION/HOTEL STAY                                       |
| ACCOMMODATION/HOTEL STRY                                           |                                                                |
| 2 Persons for 1 night                                              | GRADUATES RESUME USB                                           |
| GRADUATES RESUME USB                                               |                                                                |
| Yes                                                                | ON-CAMPUS ADVERTISEMENT AT SPONSORS COST                       |
|                                                                    | Display Standee at Food Court -1 No Walkways -1 No             |
| ON-CAMPUS ADVERTISEMENT AT SPONSORS COST                           |                                                                |
| Display Standee at Arena _ 3 Nos Food Court -2 Nos Walkways -2 Nos |                                                                |
|                                                                    |                                                                |
|                                                                    |                                                                |
| O Standard Package: (Refus dable security)                         |                                                                |
| Package Cost                                                       |                                                                |
| Rx 10000/-                                                         |                                                                |
| STALL LOCATION & SIZE                                              |                                                                |
| Best GHS B                                                         |                                                                |
|                                                                    |                                                                |
| LUNCH AND SOLVENIRS                                                |                                                                |
| For 1 Representative.                                              |                                                                |
| BRANDING OPPORTUNITIES                                             |                                                                |
| Logo on all printable.                                             |                                                                |
|                                                                    |                                                                |
| MEDIA COVERAGE                                                     |                                                                |
| Social Media                                                       |                                                                |
| EVENT CEREMONY                                                     |                                                                |
| Souvenir with Certificate                                          |                                                                |
| ACCOMMODATION/HOTEL STAY                                           |                                                                |
| -                                                                  |                                                                |
| GRADUATES RESUME USB                                               |                                                                |
| You                                                                |                                                                |
|                                                                    |                                                                |

ON-CAMPUS ADVERTISEMENT AT SPONSORS C Display Standee at Walkways -1 No

. . . .

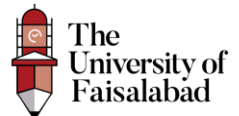

#### Discipline

Student From Which Discipline Your Esteemed Organization Want to Hire \*

| Doctor of Pharmacy         |
|----------------------------|
| BS Interior Design         |
| BS Software Engineering    |
| BS Dermal Sciences         |
| BS Biotechnology           |
| BS Anesthesia              |
| BS Islamic Studies         |
| BS Medical Lab Sciences    |
| BS Information Technology  |
| BS Business Administration |
|                            |

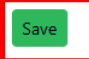

After Saving the Record You will be redirected to Internal page where the Employe will be able to Upload Voucher and View Application as shown below:

#### Show Application:

To view the Entered data click on "**Show**" button placed In front of the record.

| ♥ Semployer Registration X N Fwd: Career Link 24 Source File | × 📀 Packages                      | × +                    |                      |                 | - ø ×        |
|--------------------------------------------------------------|-----------------------------------|------------------------|----------------------|-----------------|--------------|
| ← → C 😋 career-link.tuf.edu.pk/employer/event/1/registration | ı.                                |                        | * 🔒 🙆 🗅              | * 💿 🕸 🍖 🗊 🍪 🏵   | 坐 🛛 🞯 🗄      |
| ന്ന Dashboard                                                |                                   |                        |                      |                 | Ω            |
| Home / Packages                                              |                                   |                        |                      |                 |              |
| Application in process. Please fill below d                  | letails and submit applicatior    | n from submit section. |                      | ×               |              |
| E Fee Voucher is not uploaded, Please Uplo                   | ad your Voucher                   |                        |                      | ×               |              |
| Packages<br>Packages                                         |                                   |                        |                      |                 |              |
| 1 Package                                                    | Show 10 V entries                 |                        |                      | Search:         |              |
| 2 Fee                                                        | # 🐳 Name                          | contact No             | Email                | Actions         |              |
| 3 Submit                                                     | 1 The University of<br>Faisalabad | 0418504536             | test.user@tuf.edu.pk | Show            |              |
|                                                              | Showing 1 to 1 of 1 entries       | 5                      |                      | Previous 1 Next |              |
|                                                              |                                   |                        |                      |                 |              |
|                                                              |                                   |                        |                      | - think         | <u>natia</u> |
|                                                              |                                   |                        |                      |                 |              |

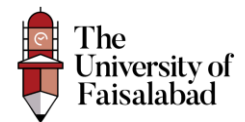

#### Submit Fees:

To Complete your application process select Fees from the sidebar.

| ✓ ③ Employer Registration × | M Fwd: Career Link 24 Source File 🗙 🔇      | Packages                        | × +                  |                  |       |         |            |       | -     | o > |
|-----------------------------|--------------------------------------------|---------------------------------|----------------------|------------------|-------|---------|------------|-------|-------|-----|
| ← → C                       | u.pk/employer/event/1/registration         |                                 |                      | ☆                | S G 0 |         | n 🔥 🗊 d    | s 🔹 D | 1 ± 0 | 0   |
| බ Dashboard                 |                                            |                                 |                      |                  |       |         |            |       |       | Ο   |
| Home / Packages             |                                            |                                 |                      |                  |       |         |            |       |       |     |
| 1 Application               | n in process. Please fill below details an | d submit application            | from submit section. |                  |       |         |            | ×     |       |     |
| E Fee Vouche                | er is not uploaded, Please Upload your \   | /oucher                         |                      |                  |       |         |            | ×     |       |     |
| Packages<br>Packages        |                                            |                                 |                      |                  |       |         |            |       |       |     |
| 1 Packa                     | Show                                       | 10 🗸 entries                    |                      |                  |       | Search: |            |       |       |     |
| Fee                         | # 🐳                                        | Name                            | contact No           | Email            |       |         | Actions    |       |       |     |
| 3 Subm                      | nit 1                                      | The University of<br>Faisalabad | 0418504536           | test.user@tuf.ed | ı.pk  |         | Show       |       |       |     |
|                             | Showir                                     | ng 1 to 1 of 1 entries          |                      |                  |       |         | Previous 1 | Next  |       |     |
|                             |                                            |                                 |                      |                  |       |         |            |       |       |     |
|                             |                                            |                                 |                      |                  |       |         |            |       |       |     |
|                             |                                            |                                 |                      |                  |       |         |            |       |       |     |

#### **Download Voucher:**

To download the Voucher click on "**Download**" button placed infront of the record.

| ြာ Dashboard                                                                       |                                                                             | Q                            |
|------------------------------------------------------------------------------------|-----------------------------------------------------------------------------|------------------------------|
| Home / Fee                                                                         |                                                                             |                              |
| Application in process. Please fill belo     Fee Voucher is not uploaded, Please U | w details and submit application from submit section.<br>pload your Voucher | ×<br>×                       |
| Fee                                                                                |                                                                             |                              |
| Package                                                                            | Show 10 v entries                                                           | Search:                      |
| 2 Fee                                                                              | # Vame Organization                                                         | contact No Status Actions    |
| Submit                                                                             | 1 Test User The University of Faisalabad (                                  | 0418504536 Pending 🔗 Voucher |
|                                                                                    | Showing 1 to 1 of 1 entries                                                 | Previous 1 Next              |
|                                                                                    |                                                                             |                              |
|                                                                                    | TAR BANA                                                                    |                              |
|                                                                                    | © Copyright 2023 TUF.                                                       |                              |

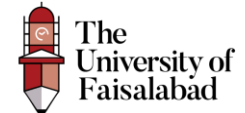

#### Submit the fees in the bank as mentioned on the Voucher.

| (Valid only for the da<br>The<br>Univer<br>Faisal<br>Habib Metropolit<br>6-12-08-20311-77<br>The University of M<br>6-12-08-20311-77<br>The University of M<br>Date: 16/02/2024 Ch<br>Name: 0312731288323<br>Organization#: The University of M | ie mentioned)<br>sity of<br>ibad<br>44-21526<br>aisalabad<br>allan#: 202312212<br>f Faisalabad | (Valid only for the date<br>The<br>University<br>Faisalal<br>Habib Metropolitan<br>6-12-08-20311-714.<br>The University of Fais<br>Date: 16/02/2024<br>0418504536<br>Contact#, 0312731288323<br>Organization#: The University of I | mentioned)<br>ty of<br>Bank<br>-215326<br>salabad<br>an#: 202312212<br>Faisalabad | (Valid only for the date mentioned)<br>The University of Faisalabad<br>Habib Metropolitan Bank<br>6-12-08-20311-714-215326<br>The University of Faisalabad<br>Date: 15/02/2024 Challan#: 202312212<br>Varme: 0418504356<br>Contact#: 0112731288323<br>Organization#: The University of Faisalabad |                    | (Valid only for the date mentioned)<br>The<br>University of<br>Faisalabad<br>Habib Metropolitan Bank<br>6-12-08-20311-714-215326<br>The University of Faisalabad<br>Date: 15/02/2024 Challan#: 20231:<br>Name: 0418504536<br>Contact#: 0312731288323<br>Contact#: 0312731288323<br>Organization#: The University of Faisalabad |                    |
|----------------------------------------------------------------------------------------------------|------------------------------------------------------------------------------------------------|----------------------------------------------------------------------------------------------------|-----------------------------------------------------------------------------------|----------------------------------------------------------------------------------------------------|--------------------|----------------------------------------------------------------------------------------------------|--------------------|
| # Head of A/C 1 Premium Registration                                                                                                    | Amount<br>100000/-                                                                             | # Head of A/C 1 Premium Registration                                                                                                    | Amount<br>100000/-                                                                | # Head of A/C<br>1 Premium Registration                                                                                                    | Amount<br>100000/- | # Head of A/C 1 Premium Registration                                                                                                    | Amount<br>100000/- |
| Grand Total                                                                                                    | 100000/-                                                                                       | Grand Total                                                                                                    | 100000/-                                                                          | Grand Total                                                                                                    | 100000/-           | Grand Total                                                                                                    | 100000/-           |
| career-link.tuf.                                                                                                    | edu.pk                                                                                         | career-link.tuf.ec                                                                                                    | du.pk                                                                             | career-link.tuf.edu                                                                                                    | ı.pk               | career-link.tuf.ed                                                                                                    | u.pk               |
| Depositor Name                                                                                                    |                                                                                                | Depositor Name:                                                                                                    |                                                                                   | Depositor Name:                                                                                                    |                    | career-link.tuf.edu.pk Depositor Name:                                                                                                    |                    |
| Contact Number:<br>VIC Number:<br>Amount In Words:<br>Dne Hundred Thousand Only                                                                                                    |                                                                                                | Contact Number:<br>NIC Number:<br>Amount In Words:<br>One Hundred Thousand Only                                                                                                    |                                                                                   | Contact Number:                                                                                                    |                    | Contact Number:                                                                                                    |                    |

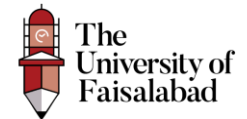

#### **Upload Submitted Voucher**

After Submitting the Fees and then upload the voucher.

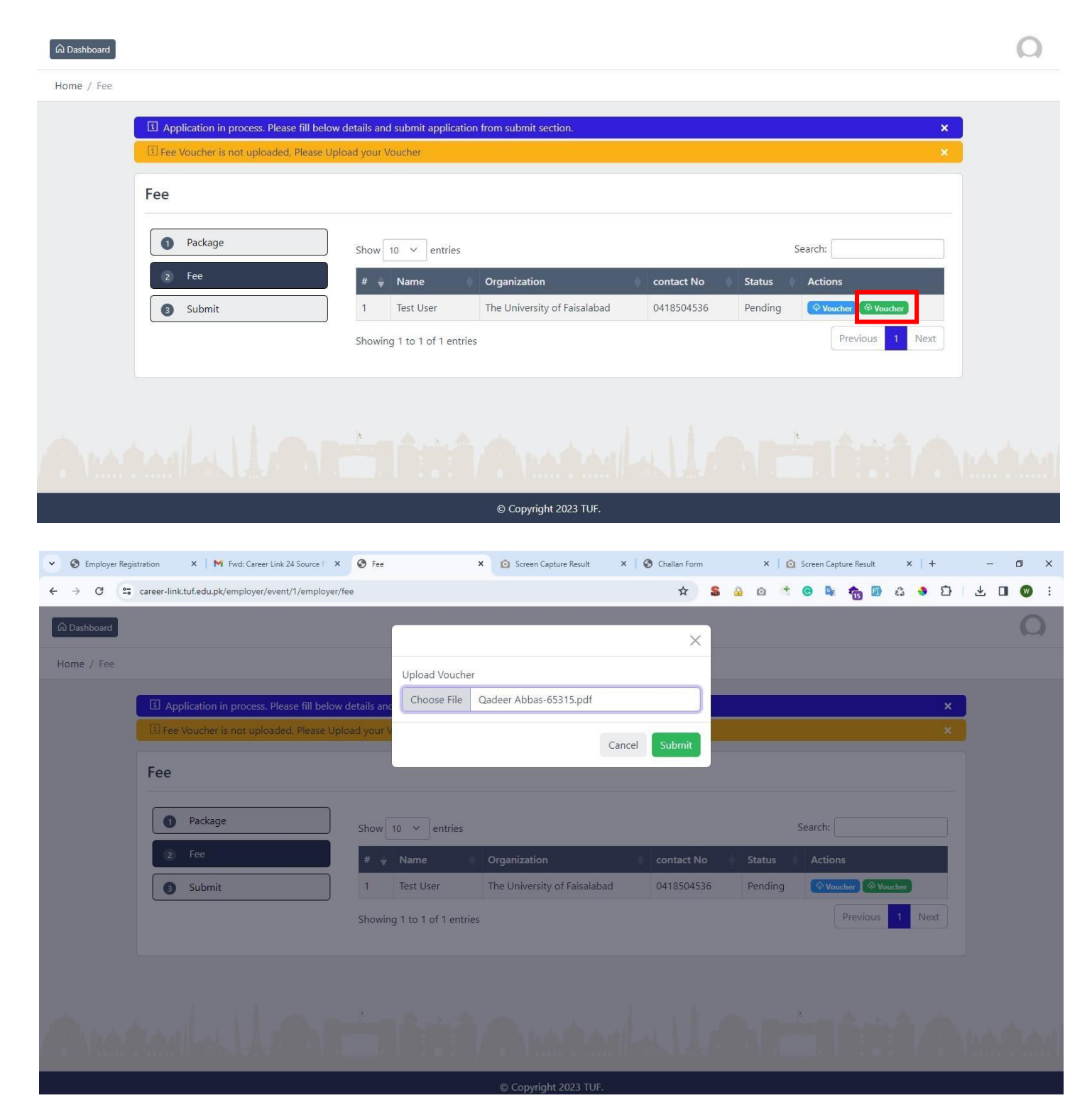

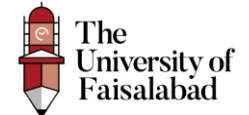

After Submitting/Uploading the Voucher the status will be pending until and unless your voucher is approved by the Admin.

| 👻 🐵 Employer Registration 🛛 🗙   🕅 Fwd: Career Link 24 Source F 🗙                               | 🕑 Fee           | ×                             | Screen Capture Result       | ×   🕲 ci | hallan Form             | >          | 🕻 🚺 Scree | n Capture Result | ×   +  | _   | o ×        |
|------------------------------------------------------------------------------------------------|-----------------|-------------------------------|-----------------------------|----------|-------------------------|------------|-----------|------------------|--------|-----|------------|
| $\leftrightarrow$ $\rightarrow$ C $\simeq$ career-link.tuf.edu.pk/employer/event/1/employer/fe | e               |                               |                             |          | ☆ 💲                     | <u>a</u> o | * ©       | 🖎 🏤 🗊            | ê 🔹 Đ  | ⊻ 🛛 | <b>O</b> : |
| က် Dashboard                                                                                   |                 |                               |                             |          |                         |            |           |                  |        |     | Ω          |
| Home / Fee                                                                                     |                 |                               |                             |          |                         |            |           |                  |        |     |            |
| Application in process. Please fill below of                                                   | letails and sub | mit application f             | rom submit section.         |          |                         |            |           |                  | ×      |     |            |
| Fee                                                                                            |                 |                               |                             |          |                         |            |           |                  |        |     |            |
| Package                                                                                        | Show 10         | <ul> <li>✓ entries</li> </ul> |                             |          |                         |            | Searc     | :h:              |        |     |            |
| (2) Fee                                                                                        | # 븆 Nar         | me 🕴                          | Organization                | \$       | contact N               | lo (       | Status    | Action           | s      |     |            |
| Submit                                                                                         | 1 Test          | t User                        | The University of Faisalaba | d        | 041850 <mark>4</mark> 5 | 36         | Pending   | view V           | oucher |     |            |
|                                                                                                | Showing 1 to    | o 1 of 1 entries              |                             |          |                         |            |           | Previous         | 1 Next |     |            |
|                                                                                                |                 |                               |                             |          |                         |            |           |                  |        |     |            |
|                                                                                                |                 |                               |                             |          |                         |            |           |                  |        |     |            |
|                                                                                                | *               |                               |                             |          |                         |            |           |                  |        |     |            |
|                                                                                                |                 |                               | © Copyright 2023 TUF.       |          |                         |            |           |                  |        |     |            |

#### **Application Submission**

Select Submit from the sidebar and then check the checkbox and then click on "**Submit**" button. Once you have submitted the application you will not be able to edit/update any information.

| S Employer Registration      X      K      Fwd: Career Link 24 Source F      X | Dashboard ×                                        | Screen Capture Result          | ×   🕲 c        | hallan Form |        |            | ×   6    | Scree  | en Captu | ire Result | ×   | +        | - | ٥ | × |
|--------------------------------------------------------------------------------|----------------------------------------------------|--------------------------------|----------------|-------------|--------|------------|----------|--------|----------|------------|-----|----------|---|---|---|
| ← → C 😋 career-link.tuf.edu.pk/employer/get/employer/regist                    | ration/submission/1                                |                                |                | ☆           | 5      | <u>.</u> 6 | 4        | ø      |          | <b>f</b> 🗊 | 6   | <b>ئ</b> | * | • | : |
| က် Dashboard                                                                   |                                                    |                                |                |             |        |            |          |        |          |            |     |          |   | Ω |   |
| Home / Submission                                                              |                                                    |                                |                |             |        |            |          |        |          |            |     |          |   |   |   |
| Application in process. Please fill below d                                    | etails and submit application fro                  | om submit section.             |                |             |        |            |          |        |          |            |     | ×        |   |   |   |
|                                                                                |                                                    |                                |                |             |        |            |          |        |          |            |     |          |   |   |   |
| Submission<br>List of Submission                                               |                                                    |                                |                |             |        |            |          |        |          |            |     |          |   |   |   |
| Package                                                                        | Submit                                             |                                |                |             |        |            |          |        |          |            |     |          |   |   |   |
|                                                                                | <ul> <li>I certify that the information</li> </ul> | on provided in this applicatio | n is accurate. | I agree to  | follow | and ab:    | ide by t | he Uni | iversity | policies   | and |          |   |   |   |
|                                                                                | procedures                                         |                                |                |             |        |            |          |        |          |            |     |          |   |   |   |
| 3 Submit                                                                       | Julia                                              |                                |                |             |        |            |          |        |          |            |     |          |   |   |   |
| Click on submit button to submit this appli                                    | cation.                                            |                                |                |             |        |            |          |        |          |            |     |          |   |   |   |
|                                                                                |                                                    |                                |                |             |        |            |          |        |          |            |     |          |   |   |   |
|                                                                                |                                                    |                                |                |             |        |            |          |        |          |            |     |          |   |   |   |
|                                                                                |                                                    |                                |                |             |        |            |          | )<br>I |          |            |     |          |   |   |   |
|                                                                                |                                                    | © Copyright 2023 TUF.          |                |             |        |            |          |        |          |            |     |          |   |   |   |

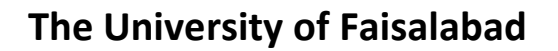

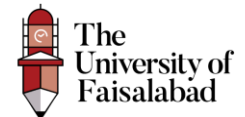

#### Application Status Updated From Manager Side:

Once your Application status has been updated (Approved or Rejected) you will be able to view the status as:

|   | I Your registration has been confirm | ned.                 |                              |            |         | ×                        |  |
|---|--------------------------------------|----------------------|------------------------------|------------|---------|--------------------------|--|
| 1 | Fee                                  |                      |                              |            |         |                          |  |
|   | Package                              | Show 10 v entries    |                              |            | Search: |                          |  |
|   | 2 Fee                                | # 🚽 Name             | Organization                 | contact No | Status  | Actions                  |  |
|   | 3 Submit                             | 1 Test User          | The University of Faisalabad | 0418504536 | Approve | Approved Previous 1 Next |  |
|   |                                      | Showing Pro Por Pena | 163                          |            |         |                          |  |